# Source : www.aplicit.com

## AutoCAD : créer un PDF et personnaliser DWG to PDF.pc3

### AutoCAD : créer un PDF et personnaliser DWG to PDF.pc3

auteur : <u>Nicolas Vuigner</u> | catégorie : <u>Actualité,FAQ dépannage AutoCAD,Trucs & Astuces</u> | Mots-clefs : <u>AutoCAD, AutoCAD LT, communiquer, email, envoyer, format papier, imprimer, layout,</u> <u>marges, pas autocad, pc3, PDF, Plotter, présentation, Tracer</u>

Pour créer un PDF à partir d'un dessin vous pouvez utiliser :

- La commande tracer avec comme imprimante Dwg to Pdf.pc3
- La commande PUBLIER avec le format PDF voir article
- La commande EXPORTPDF
- La publication automatique en PDF voir article

Toutes ces commandes utilisent le fichier **Dwg to Pdf.pc3** d'ou l'intérêt de le **configurer**. Vous trouverez ci-dessous comment configurer et aussi comment personnaliser la liste des formats de papier et les marges afin d'avoir des **réglages adaptés**.

Pour créer un PDF depuis la commande Tracer, certains utilisent PDFCreator, ce que propose en + Dwg to Pdf.pc3 :

- est installé dans toutes les versions AutoCAD et AutoCAD LT

- permet d'inclure les calques et les inactiver lors de l'affichage avec Adobe reader.

Pour accéder : clic droit onglet d'une présentation puis Modifier la mise en page :

|        | Gestionnaire des mises en page                                               |
|--------|------------------------------------------------------------------------------|
|        | Imprimer                                                                     |
|        | Importer la présentation sous forme de fer<br>Exporter présentation en objet |
|        | Ancrer au-dessus de la barre d'état                                          |
| Présen | tation i 🖉 🔹 🕹 🕹 🕹 🕹                                                         |

| Mises en page                   |                              |       |                |
|---------------------------------|------------------------------|-------|----------------|
| Mise en page courant            | e: <aucun(e)></aucun(e)>     |       |                |
| *A3h*                           |                              | ^     | Définir couran |
| *A4-changement-pro              | opriete-calques*             |       | E              |
| "A4-couleur"<br>"A4-monochrome" |                              |       | Nouveau        |
| *A4-vue-bureau-fon              | d-gris*                      |       | Modifier       |
| *A4-vue-bureau2*                |                              | ~     |                |
| <                               |                              | >     | Importer       |
| Détails de la mise en pa        | ge sélectionnée              |       |                |
| Nom du périphérique:            | HP Color LaserJet CP3525 UPC | PCL 5 |                |
| Traceur:                        | HP Universal Printing PCL 5  |       |                |
| Taille du tracé:                | 209.97 x 296.97 mm (Paysage  | )     |                |
| Emplacement:                    | 192.168.1.104                |       |                |
|                                 |                              |       |                |

Choisir comme imprimante DWG To PDF.pc3 et cliquez sur le bouton : Propriétés :

|                                                           | Mise er  | page - A4-couleur  |                  |                                |         |
|-----------------------------------------------------------|----------|--------------------|------------------|--------------------------------|---------|
| Mise en page                                              |          |                    | Table des styles | de tracé (attribution des      | plumes) |
| Nom: <aucun(e)></aucun(e)>                                |          | DWG                | Aucune           | ~                              | ≣       |
| Imprimante/traceur                                        |          |                    | Afficher les     | styles de tracé                |         |
| Nom: R DWG To PDF.pc3                                     |          | Propriétés         | Ontione da Fani  | itra ombrida                   |         |
| Traceur: DWG To PDF - PDF ePlot - by Autodesk             |          |                    | Trc. ombrade     | Au format affiché              |         |
| Emplacement: Fichier                                      |          | -297 MM-+↓         | 0 attri          |                                |         |
| Description:                                              |          | 10 3               | Quarte           | Normale                        | ~       |
|                                                           |          | T                  | ppp              | 100                            |         |
| Format de papier                                          |          |                    | Options du trac  | é                              |         |
| ISO A4 (297.00 x 210.00 mm)                               |          | *                  | Tracer avec      | épaisseurs de ligne            |         |
| Zone du tracé                                             | Echelle  | du tracé           | Transparen       | ce du tracé<br>styles de tracé |         |
| A tracer:                                                 | Ala      | alle du papier     | Tracer espa      | ce papier en dernier           |         |
| Présentation 🛩                                            | Echelle: | 1:1 ¥              | Masquer les      | s objets de l'espace papier    |         |
| Décalage du tracé (origine définie sur zone d'impression) |          | 1 mm 🗸 =           | Orientation du d | dessin                         |         |
| X: 0.00 mm Centrer tracé                                  |          | 1 unité            | OPortrait        |                                |         |
|                                                           |          | 11.11. 1.17.1.1.1. | (e) Paysage      |                                | ~       |

| DWG To PDF                                                                                                    | .pc3                                                                                                    |                                                                 | -                 |   |
|----------------------------------------------------------------------------------------------------|----------------------------------------------------------------------------------------------------|-----------------------------------------------------------------|-------------------|---|
| Graphique     Graphique     Graphique | e et format «Format: ISO A4 (297.00 x 2<br>si<br>siques du vecteur «Cirs: 16777216 (24-f<br>ble de la fusion «Ecrasement des lignes»<br>personnalisées<br>\$ formats de papier utilisateur<br>sts de papier personnalisés<br>ier les formats de papier<br>et formats de papier | 10.00 mm)><br>sit) couleurs> <ré<br>,<br/>d'impression)</ré<br> | is: Par défaut>≺F | * |
| <                                                                                                    | les ronnais de papier                                                                                                    |                                                                 | >                 | Ť |
| Personnalisation                                                                                                    | de l'accès                                                                                                    |                                                                 |                   |   |
| ÷.                                                                                                    | Cliquez sur le bouton ci-des<br>accéder à l'interface utilisat<br>au pilote du périphérique.<br>Propriétés personna                                                                                                    | sous pour<br>eur correspondar                                   | ¥                 |   |
| Importer                                                                                                    | Enregistrer sous                                                                                                    |                                                                 | Par délaut        | 1 |

#### Propriétés personnalisés :

cocher les capturer toutes (éviter des soucis d'affichage avec certaines polices) ; et inclure les informations sur les calques

| Résolution de vect                   | eur.      | Gradient (Mbb) | Résolution de v | ecteur personnalisée:    |
|--------------------------------------|-----------|----------------|-----------------|--------------------------|
| 600 ppp                              | ~         |                | 40000           | ρpp                      |
| Résolution de grad                   | ient:     |                | Résolution de g | radient personnalisée.   |
| 400 ppp                              | ¥         |                | 200             | ppp                      |
| Résolution de l'imag                 | ge raster | (ppp)          |                 |                          |
| Hesolution couleur                   | s et ech  | elle de gns:   | Hesolution des  | couleurs personnalisees: |
| 400 ppp                              | Y         |                | 200             | ppp                      |
| Résolution noir et t                 | anc:      |                | Résolution noir | el blanc personnalisée   |
| 400 ppp                              | ~         |                | 400             | ppp                      |
| Traitement des polit                 | ces       |                |                 |                          |
| N'en capturer a                      | ucune     | ⊖ En capture   | r quelques-unes | Les capturer toutes      |
|                                      |           | Modifier la la | te des polices  | Comme géométrie          |
| Paramètre de sortie                  | supplér   | nentaire       |                 |                          |
| Inclure les inform                   | nations : | ur les calques |                 |                          |
| <ul> <li>Ouvrir ensuite d</li> </ul> | ans le vi | sualiseur PDF  |                 |                          |

#### Inclure les informations sur les calques:

Ouvrez le PDF obtenu et en haut à gauche icone calques : affiche la liste des calques, il suffit de cliquer sur le symbole pour inactiver-activer un calque.

Exemple dans <u>Adobe reader</u> : on peut inactiver un calque ; si le PDF est de type multi-feuilles, le calque est inactif dans toutes les feuilles.

| Ę)      | Calqu | ies         | 44 F     |
|---------|-------|-------------|----------|
|         |       |             |          |
| Ø.      |       | 0           | <b>A</b> |
| $\odot$ |       | Axes        |          |
| ~       |       | Cloisons    |          |
|         | ۲     | Murs        |          |
|         |       | cotation    |          |
|         |       | menuiseries |          |
|         |       |             | -        |

options inclure calque permet de desactiver des calques dans Adobe Reader

Limiter la liste des formats de papier : **Filtrer les formats de papier :** Cliquez sur **Tout désélectionner**, agrandir la fenêtre, puis sélectionner les formats à utiliser.

| eneral Ports Paramet                                                                                                    | tres du périphérique et du document                                                                                                    |                                                                                                    |
|----------------------------------------------------------------------------------------------------|----------------------------------------------------------------------------------------------------|----------------------------------------------------------------------------------------------------|
| DWG To PDF.pc3  Support  Graphiques  Graphiques  Celbrage & form  Celbrage & form  Modifier les I  Celbrage la form  Celbrage & form  Celbrage & form  Celbrag | rmat <format: (297.00="" 210.00="" a4="" iso="" r<br="" x="">nnalisées<br/>ats de papier utilisateur<br/>apier personnalisés<br/>formats de papier standard (zone d'impre<br/>mats de papier</format:>                                           | nım)><br>ssion)                                                                                          |
| Nom de fich                                                                                                    | er PMP (Aucun)                                                                                                    |                                                                                                    |
| Filtrer les formats de pap                                                                                                    | ier PMP <aucun></aucun>                                                                                                    |                                                                                                    |
| Fitrer les formats de pap                                                                                                    | ier PMP (Aucun)                                                                                                    | 00 x 176.00 mm)                                                                                          |
| Filtrer les formats de pap<br>Source                                                                                                    | ier PMP <aucun><br/>Format<br/>ISO full bleed 85 (250.<br/>ISO full bleed 85 (176.<br/>ISO full bleed 85 (176.<br/>ISO full bleed 84 (353.</aucun>                                                                                               | 00 x 176.00 mm)<br>00 x 250.00 mm)<br>00 x 250.00 mm)                                                    |
| Filtrer les formats de pap<br>Source                                                                                                    | ier PMP <aucun><br/>Format<br/>ISO full bleed B5 (250.<br/>ISO full bleed B5 (176.<br/>ISO full bleed B4 (353.<br/>ISO full bleed B4 (353.<br/>ISO full bleed B4 (250.</aucun>                                                                   | 00 x 176.00 mm)<br>00 x 250.00 mm)<br>00 x 250.00 mm)<br>01 x 353 00 mm)                                 |
| Filtrer les formats de pap<br>Source                                                                                                    | ier PMP <aucun><br/>ier Format<br/>Format<br/>ISO full bleed B5 (250.<br/>ISO full bleed B5 (176.<br/>ISO full bleed B4 (353.<br/>ISO full bleed B4 (353.<br/>Tout sélectionner</aucun>                                                          | 00 x 176.00 mm)<br>00 x 250.00 mm)<br>00 x 250.00 mm)<br>00 x 353.00 mm)<br>><br>Tout désélectionner     |
| Filtrer les formats de pap<br>Source                                                                                                    | ier PMP <aucun><br/>ier Format<br/>ISO ful bleed B5 (250.<br/>ISO ful bleed B5 (176.<br/>ISO ful bleed B4 (353.<br/>ISO ful bleed B4 (353.<br/>ISO ful bleed B4 (250)<br/>Tout sélectionner<br/>as configurer toutes/certaines de ces va</aucun> | 00 x 176.00 mm)<br>00 x 250.00 mm)<br>00 x 250.00 mm)<br>00 x 353.00 mm)<br>Tout désélectionner<br>eurs. |

|                     | PDF.pc3<br>at<br>parate et format (Format: ISO A4 (297.00 x 210.00 mm))-<br>igest<br>dés parconnalisées<br>age 5 formats de paper atilitateur<br>maris de paper personnalisés<br>odifier les formats de papers standard (zone d'impression)<br>lites les formats de papers<br>altrage du tasceu<br>an de ficher PMP -CL \Usen\Ukoslan\uppdata\usening\usubdesk\uautocad # 20                                                                                                    |
|---------------------|----------------------------------------------------------------------------------------------------|
| <<br>Fiber les form | ut de serier                                                                                                    |
| Sevece              | Forwal ISO expand A1 (594.00 x 941.00 mm) ISO A1 (694.00 x 544.00 mm) ISO A1 (594.00 x 644.00 mm)                                                                                                    |
| Legeus              | <ul> <li>ISO expand A2 (594.00 × 420.00 nm)</li> <li>ISO expand A2 (420.00 × 594.00 nm)</li> <li>ISO A2 (420.00 × 420.00 nm)</li> <li>ISO A2 (420.00 × 420.00 nm)</li> </ul>                                                                                                    |
| Legur               | 150 expand A2 (594.00 × 420.00 nm)           150 expand A2 (420.00 × 594.00 nm)           150 A2 (594.00 × 420.00 nm)           150 expand A3 (420.00 × 420.00 nm)           150 expand A3 (420.00 × 420.00 nm)           150 expand 420 expand 420 expand 420 expa |

### Modifier format pour personnaliser les marges :

format iso A3 18 - 17 5 - 6 (les marges sont trop grandes vous pouvez les modifier, exemple toutes es marges à 6mm.

format Iso A3 Expand 11 - 10 -5 - 6.

| F                                                                                                    | ormat de papier personnalisé - Zone d'impression                                                                                                    | ×     |
|----------------------------------------------------------------------------------------------------|----------------------------------------------------------------------------------------------------|-------|
| Début<br>Limites du support<br><b>&gt; Zone d'impression</b><br>Format de papier<br>Nom de fichier<br><b>Fin</b> | L'Aperçu indique la zone d'impression en fonction du format de papier<br>couramment sélectionné. Pour modifier la zone hors impression, ajustez<br>les côtés supérieur, inférieur, gauche et droit de la page.<br>REMARQUE: la plupart des pilotes calculent la zone d'impression en<br>fonction de mesures prises à partir des bords du papier. Certains pilotes,<br>comme les pilotes PottScript, mesurent la zone d'impression à partir du<br>bord réel du papier. Assurez-vous que votre traceur peut tracer à partir<br>des dimensions réelles que vous indiquez.<br>Haut :<br>Bas :<br>Droite :<br>6 |       |
|                                                                                                    | < Précédent Suivant > An                                                                                                    | nuler |

**Enregistrer ces modifications :** Emplacement du fichier DWG to pdf.pc3 et confirmer l'enregistrement

| *                                                                                                    | Enregistrer sous                                                                                                    |                                                                                                    |                                                                       |                                                                                                    |                                      | ×  |
|----------------------------------------------------------------------------------------------------|----------------------------------------------------------------------------------------------------|----------------------------------------------------------------------------------------------------|-----------------------------------------------------------------------|----------------------------------------------------------------------------------------------------|--------------------------------------|----|
| 🛞 🎯 🕤 🕇 🎴 « AppData » Roaming »                                                                                                    | Autodesk + AutoCAD LT 2015 + R21 + fra                                                                                                    | + Plotters                                                                                                    | 4 C                                                                   | Rechercher dans :                                                                                            | Plotters                             | ,p |
| Organiser - Nouveau dossier                                                                                                    |                                                                                                    |                                                                                                    |                                                                       |                                                                                                    | 10 ×                                 |    |
| ACA 2015<br>ACD<br>ACDLT<br>ADR<br>ADUT<br>ApplicationPlugins<br>ASC<br>AutoCAD 2015<br>AutoCAD 2015<br>AutoCAD LT 2015<br>R21<br>fre<br>LanguagePack<br>Migration<br>Plotters | Nom<br>Plot Styles<br>PMP Files<br>Default Windows System Printer.pc3<br>WF6 ePlot.pc3<br>WG To PDF.pc3<br>PublishToWeb JPG.pc3<br>PublishToWeb PNG.pc3 | Modifié le<br>18/12/2014 09-31<br>23/12/2014 11:40<br>03/03/2003 17:36<br>29/07/2004 02:14<br>21/06/2007 09:17<br>23/10/2008 08:32<br>07/12/1999 18:53<br>21/11/2000 21:18 | Type<br>Dossier o<br>Dossier o<br>Fichier d<br>Fichier d<br>Fichier d | Taille     Ie fichiers     Ie fichiers     e configu     e configu     e configu     e configu     e configu | 2 Ko<br>5 Ko<br>2 Ko<br>1 Ko<br>1 Ko |    |
| Nom du fichier : DWG To PDF.pc3                                                                                                    |                                                                                                    |                                                                                                    |                                                                       |                                                                                                    |                                      | ~  |
| Type: Fichiers PC3 (*.pc3)                                                                                                    |                                                                                                    |                                                                                                    |                                                                       | Enregistrer                                                                                                  | Annul                                | er |
| Confirmer l'er DWG To PDF.pc3 existe Voulez-vous le remplac                                                                                                    | déjà.<br>er ?                                                                                                    |                                                                                                    |                                                                       |                                                                                                    |                                      |    |

Fermer la case de dialogue clic sur OK , cette case de dialogue s'affiche confirmer l'enregistrement.

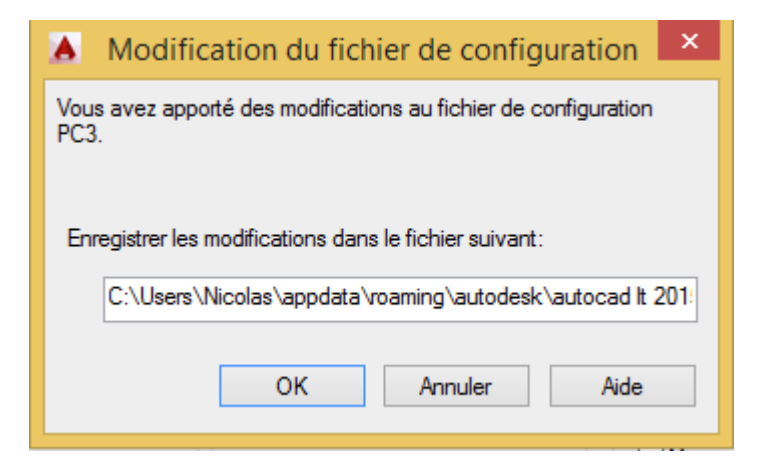

Ou est stocké le fichier DWg to Pdf.pc3 :

dans le dossier **Plotters** : C:\Users\Nicolas\AppData\Roaming\Autodesk\AutoCAD LT 2015\R21 \fra\Plotters.

et aussi **le dossier PMP file**s : C:\Users\Nicolas\AppData\Roaming\Autodesk\AutoCAD LT 2015\R21 \fra\Plotters\PMP Files

contient DWG To PDF.pmp (ce fichier mémorise les formats sélectionnés et les dimensions (marges modifiées)

Vous pouvez recopier ces fichiers sur un autre poste !